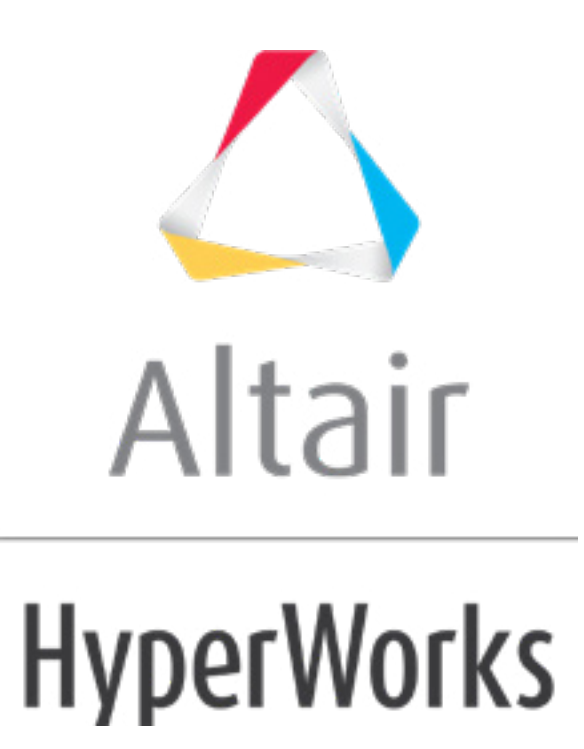

altairhyperworks.com

# HS-1040: Minimization of Internal Rosenbrock Function

In this tutorial you will learn how to register a Compose/OML or python function in HyperStudy using the Preference file (.mvw), and then use the registered function for output response evaluation in the study. The Rosenbrock function is defined as a python or OML script and registered in HyperStudy.

The example defines two input variables labeled x and y, respectively. The objective of the optimization is to minimize  $f(x,y) = 100^*(y-x^2)^2 + (1-x)^2$ . The range for x and y is set to [-2; -2], and the start point is [-1; -1].

# **Step 1: Define the Rosenbrock Function**

Define the Rosenbrock Function with:

#### Compose:

- 1. Start Compose.
- 2. From the menu bar, click *File* > *New* > *OML File*.
- 3. In the editor, enter the following OML commands:

```
function f = ros_eval(x,y)
f = 100.0*(y-x^2)^2 + (1-x)^2
```

- 4. Form the menu bar, click *File* > *Save As*.
- 5. In the **Save As** dialog, navigate to your working directory and save the file as rosenbrock\_function.oml.
- 6. Quit Compose by clicking *File* > *Exit* from the menu bar.
- **Tip**: Avoid the subsequent preference file steps when using the **Register Function** ... feature in Compose with OML functions. Highlight the function name, then right click to access this feature on the context menu.

Or

# Python:

1. In your favorite text editor, enter the following python commands:

```
def ros_eval(x, y):
    return 100*(y-x*x)*(y-x*x) + (1-x)*(1-x)
```

- 2. Form the menu bar, click *File* > *Save As*.
- 3. In the **Save As** dialog, navigate to your working directory and save the file as rosenbrock\_function.py.

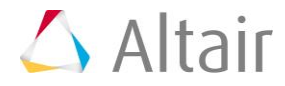

# **Step 2: Add the Function to the Preference File**

#### Add the OML function to the Preference file:

1. In a text editor, enter the following OML registration function:

```
*Id("HyperGraph v11.0")
*BeginDefaults()
*BeginPlotDefaults()
*SetOMLRootDir("C:/Program Files/Altair/2019/Compose2019")
*RegisterOMLFunction("ros_eval","<path>/rosenbrock_function.oml",2)
*EndPlotDefaults()
*EndDefaults()
```

**Note:** Replace <path> with the actual location of the file, and modify the \*SetOMLRootDir statement to point to the appropriate location.

- 2. Save the file as a preference file with the name <code>rosenbrock\_prefs.mvw</code> file.
- 3. Close the text editor.

or

#### Add the python function to a Preference file:

1. In a text editor, enter the following pyton registration function:

- 2. Replace <path> with the actual location of the .py file.
- 3. Save the file as a preference file with the name <code>rosenbrock\_prefs.mvw</code> file.
- 4. Close the text editor.

# Step 3: Perform the Study Setup

1. Start HyperStudy.

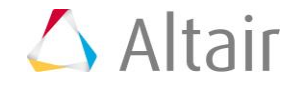

- 2. From the menu bar, click *File* > *Use Preferences File*.
- 3. In the **HyperStudy Set Preference File** dialog, open the <code>rosenbrock\_prefs.mvw</code> file.
- 4. To start a new study, click *File* > *New* from the menu bar, or click *p* on the toolbar.
- 5. In the **HyperStudy Add** dialog, enter a study name, select a location for the study, and click **OK**.
- 6. Go to the **Define Models** step.
- 7. Add an Internal Math model.
  - a. Click Add Model.
  - b. In the Add HyperStudy dialog, select Internal Math and click OK.
- 8. Go to the **Define Input Variables** step.
- 9. Add input variables.
  - a. Click Add Input Variable twice.
  - b. In the work area, label the input variables X and Y.
  - c. Change both input variable's lower, initial and upper bounds to the values indicated in the image below.

|   | Active Label |   | Varname | Lower Bound | Nominal    | Upper Bound |
|---|--------------|---|---------|-------------|------------|-------------|
| 1 | 1            | х | var_1   | -2.0000000  | -1.0000000 | 2.0000000   |
| 2 | <b>V</b>     | γ | var_2   | -2.0000000  | -1.0000000 | 2.0000000   |

10. Go to the **Specifications** step.

# Step 4: Perform the Nominal Run

- 1. In the work area, set the **Mode** to **Nominal Run**.
- 2. Click **Apply**.
- 3. Go to the **Evaluate** step.
- 4. Click *Evaluate Tasks*. An approach/nom\_1/ directory is created inside the study directory.
- 5. Go to the **Define Output Responses** step.

# **Step 5: Create and Define Output Responses**

- 1. Click Add Output Response.
- 2. In the **Expression** column of **Response 1**, click ••••.

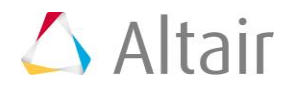

- 3. In the **Expression Builder**, click the *Functions* tab.
- 4. From the list of available functions, select *ros\_eval*.
- 5. Click *Insert Varname*. The function ros\_eval() appears in the **Evaluate Expression** field.
- 6. Click the *Input Variables* tab.
- 7. In the work area, select the input variables **X** and **Y**.
- 8. Click **Insert Varname**. The input variables appear in the expression as ros\_eval(var\_1, var\_2).

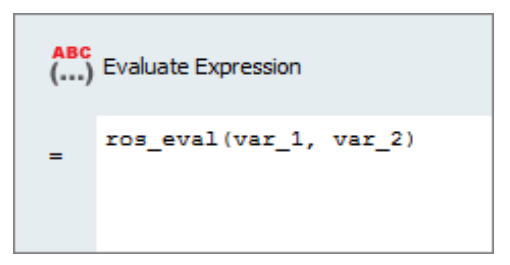

- 9. Click *Evaluate Expression*. The expression ros\_eval(var\_1, var\_2) changes to 404.
- 10. Click **OK.** This completes the study setup.

# Step 6: Run an Optimization Study

- 1. In the **Explorer**, right-click and select **Add** from the context menu.
- 2. In the Add HyperStudy dialog, select Optimization and click OK.
- 3. Go to the Select Output Responses step.
- 4. Add an objective to Response 1.
  - a. In the **Objectives** column of Response 1, click **•**.
  - b. In the pop-up window, set **Type** to *Minimize* and click *OK*.

|   | Active   | Label      | Varname | Objectives | Constraints | Evaluate From | Expression             |
|---|----------|------------|---------|------------|-------------|---------------|------------------------|
| 1 | <b>V</b> | Response 1 | r_1     | Minimize   | •           | > Solver      | ros_eval(var_1, var_2) |

- 5. Click *Apply*.
- 6. Go to the **Specifications** step.
- In the work area, set the Mode to Adaptive Response Surface Method (ARSM).
   Note: Only the methods that are valid for the problem formulation are enabled.
- 8. Click Apply.
- 9. Go to the **Evaluate** step.
- 10. Click *Evaluate Tasks*.

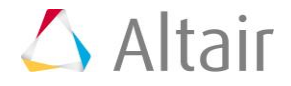

11. **Optional**. Click the *Iteration Plot* tab to monitor the progress of the optimization.

The iteration history shows a significant reduction in the objective value. The Rosenbrock function has a global minimum that is difficult for any optimizer to find due to its flatness in the area of the true optimum, and ARSM has not found the theoretical solution at (x,y)=(1,1).

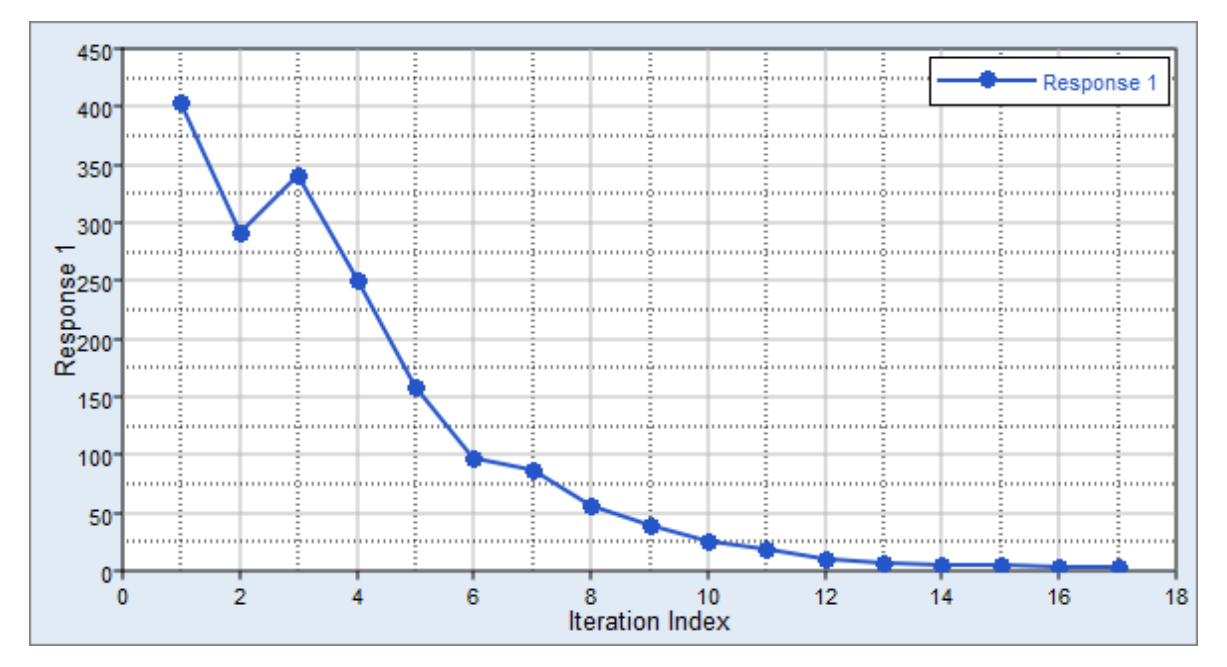

Last modified: v2017.2 (12.1156684)

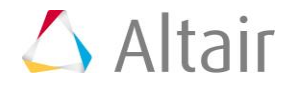